# 1.導師登入 E 化系統

2.於 E 化系統的左邊功能列-學務系統-導師資訊平台

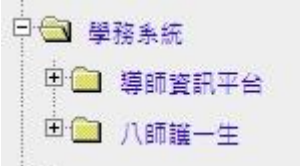

### 3.導師資訊平台-導生關懷輔導

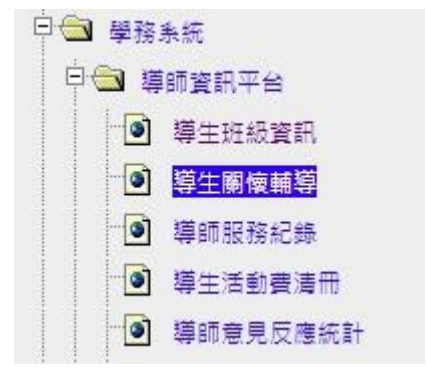

## 4.選擇欲申請該生的導生班級

| ■ 輔導關懷                                                                                        |
|-----------------------------------------------------------------------------------------------|
| <ul> <li>♪ 請選擇您的導生班級(108 第 1 學期)</li> <li>● 大學部醫管系4A班 主導師</li> <li>● 大學部醫管系4A班 副導師</li> </ul> |
| <ul> <li>○ 碩士班醫管系2A班 主導師</li> <li>○ 碩專班醫管系2A班 主導師</li> </ul>                                  |

## 5-1 點選導生班級後,會出現該班的學生名單與相關資訊。

| • 数额系统                                                                                                    | # 特生班級名單                                                     |                                                     |                                                                                             |         |                                        |  |  |  |  |  |  |
|----------------------------------------------------------------------------------------------------|--------------------------------------------------------------|-----------------------------------------------------|---------------------------------------------------------------------------------------------|---------|----------------------------------------|--|--|--|--|--|--|
| ・服務な評量                                                                                                    | 通過第10/1-1157時生現時<br>一種整合、等型用種種型文字型用種種型文字型用量和新計畫的學生需要用種種種4-1次 |                                                     |                                                                                             |         |                                        |  |  |  |  |  |  |
| • <b>9</b> 81平台                                                                                             |                                                              |                                                     |                                                                                             |         |                                        |  |  |  |  |  |  |
| 0 誘導緊張                                                                                                    | 查該結果: 37 位<br>個人實訊                                           | 修課實所                                                | 学業預整                                                                                        | 已鲜缬/莲鳞缬 | 緊張調導                                   |  |  |  |  |  |  |
| · · · · · · · · · · · · · · · · · · ·                                                                       |                                                              | - 遺語法単<br>- 学生課表<br>- 愛葉記録<br>- 愛葉記録                | <ul> <li>○無助初預整</li> <li>斯中預整未開放置施</li> <li>○無退学预整</li> </ul>                               | 0/1     | • 展築税策<br>• 工績約視                       |  |  |  |  |  |  |
| ● 導生資訊<br>• 導生班級資訊                                                                                          | ▲ 復入音傳                                                       | <ul> <li>課程三化</li> <li>課程三化</li> <li>課程書</li> </ul> | <ul> <li>         ・ ○ 無休学报答     </li> </ul>                                                 |         | <ul> <li>         ·</li></ul>          |  |  |  |  |  |  |
| <ul> <li>班场幹部遊開</li> <li>班會記錄遊校</li> <li>選行成場</li> <li>墨筆-攝行成場</li> <li>麵點-攝行成場</li> <li>麵點-攝行成場</li> </ul> |                                                              | ● 単主課表<br>● 単再試過 / 服年成绩<br>● 増利工徒 / 展年成绩            | <ul> <li>         ○ 無約引換音         第中預整未開放置前         ○ 無信學預審         ○ 無休學預審     </li> </ul> | 0/1     | <ul> <li>工績助視</li> <li>#道原母</li> </ul> |  |  |  |  |  |  |
|                                                                                                    |                                                              | -<br>-<br>-<br>-<br>-<br>-<br>-<br>-<br>-<br>-      | · 〇 無助初間督<br>· 和中預醫未開放宣託<br>· 〇 無起感問智<br>· ○ 無任感問問                                          | 0/1     | <ul> <li>新導制度</li> <li>工程助規</li> </ul> |  |  |  |  |  |  |
| <ul> <li>         ・</li></ul>                                                                               |                                                              |                                                     | <ul> <li>● 無料初損替</li> <li>新中預發未開放重約</li> </ul>                                              | 0/1     | <ul> <li>         ·</li></ul>          |  |  |  |  |  |  |
| <ul> <li>(壬)</li> <li>等生活動費簽閱</li> <li>(主任)</li> </ul>                                                      | 20 男子夜至<br>11 夏子夜至<br>11 夏子夜至                                | ・ 学校成績 / 歴年成績<br>・ 課程三化 / 歴年預馨                      | • O 無法學指習<br>• O 無休學指習                                                                      | 071     | <ul> <li>新算图程</li> <li>新算图程</li> </ul> |  |  |  |  |  |  |
| <ul> <li>○ 八師課一生</li> <li>- 時介慈導</li> <li>- 開游歷程査問</li> <li>- 時介單位主管簽</li> </ul>                            | □<br>□ 電子復歴<br>▲ 個人目標                                        | 學生課表<br>全案表現<br>学業時間<br>課程三化/展年預馨                   | <ul> <li>○ 無税利益等</li> <li>助中(増新未販改善)</li> <li>○ 無信等預整</li> <li>○ 無信等預整</li> </ul>           | 0/1     | • 工種訪視<br>• 誤學夜程                       |  |  |  |  |  |  |

### 5-2 請選擇**歷年預警**,即會出現該生的預警明細表(如右下圖所示)。

- 選課清單 1 門
- 學生課表
- 學業缺曠
- 獎懲紀錄

- 學期成績
- 歷年成績
- 課程三化
- 歷年預警

|              |     |    | 學生個人期中預警明細表 |      |      | 列印日期:2018/8/27<br>列印頁數:1 / 1 |      | 上午08:37:3 |  |
|--------------|-----|----|-------------|------|------|------------------------------|------|-----------|--|
| 學生           | 姓名  |    |             |      |      |                              |      |           |  |
| 勾選           | 學年  | 學期 | 課程名稱        | 開課序號 | 開課單位 | 授課教師                         | 是否改善 | 是否及格      |  |
|              | 106 | 2  | 國文          |      | 資工系  |                              | Y    | Y         |  |
|              | 106 | 2  | 長榮精神        |      | 資工系  |                              |      |           |  |
|              | 106 | 2  | 物件導向程式設計    |      | 資工系  |                              |      |           |  |
|              | 106 | 2  | 英文Ⅱ         |      | 語文中心 |                              |      |           |  |
|              | 106 | 1  | 程式設計I       |      | 資工系  |                              |      |           |  |
|              | 106 | 1  | 資訊科技實務 I    |      | 資工系  |                              | Y    | Y         |  |
| <b>列印站</b> 来 |     |    |             |      |      |                              |      |           |  |